# How to access the registration system

- Log-in to **C**oogle and sign in with KMITL-email (@kmitl.ac.th) 1.
- 2. Click <a href="https://www.reg.kmitl.ac.th/index/index.php">https://www.reg.kmitl.ac.th/index/index.php</a>
- 3. Click : Login >> Login to the system

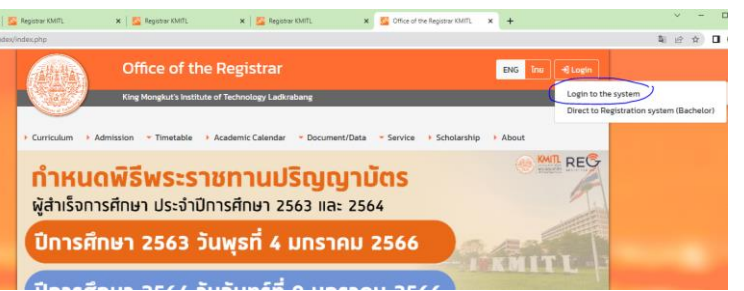

4. Login with Google Authentication Using University's account

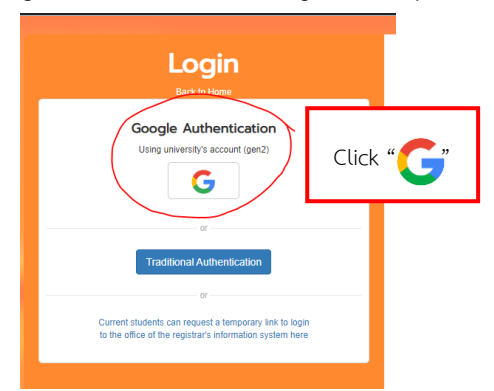

Choose your google account (@kmitl.ac.th) 5.

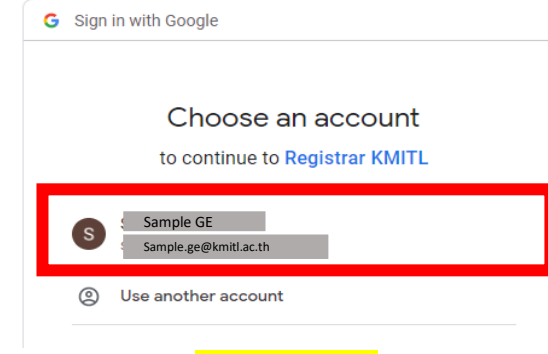

- Choose menu : Grading system 6.
- 7. Choose "set grade format and save grades"

| rgraduate                                                   | Graduate                |                                                                                                    |
|-------------------------------------------------------------|-------------------------|----------------------------------------------------------------------------------------------------|
|                                                             |                         | Information system for teachers Department and group                                                                                                    |
| Profile                                                     | K                       | Grading System                                                                                                    |
| Class Timetab                                               | le(All)                 | ▹ Set Grade Format and Save Grades                                                                                                    |
| Student's Profi                                             | ile 🖁                   | Download and Upload Score Spreadsheet                                                                                                    |
| List of Student                                             | ts and E-mails          | ▹ Print Grade Report                                                                                                    |
| Grading Syste                                               | m                       |                                                                                                    |
| Assessment<br>TQF5 Docume<br>Teaching Asse<br>Admission Sys | ents<br>essment<br>stem | <ul> <li>Change Incomplete 'I' Grade Manual</li> <li>Change Grade (excluding an 'I' grade) Manual</li> <li>Change Grade to S,U (excluding an 'I' grade) <sup>100</sup>/<sub>100</sub> Manua</li> </ul> |
| View Registrat<br>System                                    | tion Queue              | Make Change to Grade Report Manua W                                                                                                    |
| ⊩แบบประเมินระบ<br>⊳Setting                                  | บตัดเกรต 🖸 🦷 🖁          | o Guidelines for cutting grades through the Internet. 🗾                                                                                                    |
| ⊧ Log out                                                   | Â                       |                                                                                                    |

### 8. Determine the grading

8.1 Select your subject

Grading Method >> Separate group (In the case that you have several sections and need to assign grades for each section separately.)

### Grading Method >> <u>All group</u>

(In the case that you have several sections and need combine the grades in all.)

|                      |                                                                                          | Determine t                                 | the grading           |                  |                        |  |  |  |  |  |  |  |  |
|----------------------|------------------------------------------------------------------------------------------|---------------------------------------------|-----------------------|------------------|------------------------|--|--|--|--|--|--|--|--|
|                      | Asst. Prof. Dr.Amata Anantpinijwatna Department:Chemical Engineering Faculty:Engineering |                                             |                       |                  |                        |  |  |  |  |  |  |  |  |
|                      | Semester: 1 V/ 2565 V                                                                    |                                             |                       |                  |                        |  |  |  |  |  |  |  |  |
| SI                   | ubject<br>code                                                                           | Subject name                                | Number of<br>sections | Grading method   | Use the grading system |  |  |  |  |  |  |  |  |
| 🔊 010                | 006504                                                                                   | PHILOSOPHY OF SCIENCE                       | 2                     | Separate group 🗸 | 🔿 Not used 🛛 💿 use     |  |  |  |  |  |  |  |  |
| 🔊 <mark>010 🗠</mark> | 006505                                                                                   | CREATIVE THINKING                           | 3                     | All groups 🗸     | Not used O use         |  |  |  |  |  |  |  |  |
| 8.2 l                | Jse t                                                                                    | he grading system >> click <mark>use</mark> |                       |                  |                        |  |  |  |  |  |  |  |  |

### 9.Scroll down >> Click Save/update

🔊 96642149 IMAGINATIVE ART

2 All groups ● Not used Ouse The total number of courses that you are responsible for 53 subject Save / Update data <- If the course or the number of stude

~

10. Scroll Down for "Scoring and Cutting Grades"

10.1 Select your subject >> Click "Save Grade"

| ดู่มือการใ         | เช้งานโปรแกรม   | Scoring and cutting grad<br>Asst. Prof. Dr.Amata Anantpinijwatna Department:Chemi | les<br>cal Enginee | ring Facu                | lty:E | ngineering |             |
|--------------------|-----------------|-----------------------------------------------------------------------------------|--------------------|--------------------------|-------|------------|-------------|
| 🖄 Prog             | gram Manua      | Semester:                                                                         | 1 • / 25           | 65 🗸                     |       |            |             |
|                    | subject<br>code | Subject name                                                                      | Section            | Number<br>of<br>students |       | Save Grade | Check grade |
| r                  | 01006504        | PHILOSOPHY OF SCIENCE                                                             | All Group          | 85                       |       | Save Grade | Check grade |
| P                  | 01006505        | CREATIVE THINKING                                                                 | All Group          | 75                       |       | Save Grade | Check grade |
| r                  | 01006508        | DIGITAL ECONOMY                                                                   | All Group          | 133                      |       | Save Grade | Check grade |
| <b>1</b>           | 01006511        | THAI SOCIETY AND CULTURE                                                          | All Group          | 89                       |       | Save Grade | Check grade |
| <b>1</b>           | 01006512        | ASIAN STUDY                                                                       | All Group          | 126                      |       | Save Grade | Check grade |
| r                  | 01006520        | LEADERSHIP AND PERSONAL DEVELOPMENT                                               | All Group          | 43                       | Z     | Save Grade | Check grade |
| P                  | 01006532        | LOGIC AND CRITICAL THINKING                                                       | All Group          | 62                       |       | Save Grade | Check grade |
| ick <mark>c</mark> | ot Cro          | ding scale and sustemize your set                                                 | oro ron            |                          | +h    | on Savo    |             |

### 11. Click Set Grading scale and customize your score range >>then Save

|                 |                  |                   | Cooling System and grading                            |                   |
|-----------------|------------------|-------------------|-------------------------------------------------------|-------------------|
|                 |                  |                   | Term 1 year 2565                                      |                   |
|                 | 0100             | 6504 PHILOSOP     | HY OF SCIENCE Section 101 (Number of students: 41)    |                   |
| Т               | eacher :Asst. Pr | of. Dr.Amata Ana  | ntpinijwatna Department:Chemical Engineering Faculty: | Engineering       |
|                 |                  |                   |                                                       |                   |
| Set Gr          | ading Scale      | Set Score Weight  | Record Scores   Check Scores and Grades   G           | rade Distribution |
|                 |                  |                   |                                                       |                   |
| arade cutting p | pattern : 🔍 Cus  | stomize the score | range OCut grades using T-Score OCut grades           | using Mean-SD     |
| ass or not pas  | is (S. U)        |                   |                                                       |                   |
|                 |                  |                   |                                                       |                   |
| grade           | Score from       | Up to the score   | meaning                                               | Credits multiplie |
| A               | 80               | Upper             | Excellent                                             | 4.00              |
| B+              | 75               | 79.99             | Very Good                                             | 3.50              |
| В               | 70               | 74.99             | Good                                                  | 3.00              |
| C+              | 65               | 69.99             | Fairly Good                                           | 2.50              |
| С               | 60               | 64.99             | Fair                                                  | 2.00              |
| D+              | 55               | 59.99             | Poor                                                  | 1.50              |
| D               | 50               | 54.99             | Very Poor                                             | 1.00              |
| F               | lower            | 49.99             | Failed                                                | 0.00              |
| 1               |                  |                   | Incomplete                                            |                   |
|                 |                  |                   |                                                       |                   |
| save            |                  |                   |                                                       |                   |

### 12. Click "Set Score Weight"

How to

The Score Type and Weights page is shown below.

There can be maximum 4 types of score, each type must be named.

Each type of score consist of "Full score" of that type and "Weight" of that score type.

From example below, two types (Midterm and Final) of scores are used.

The Midterm full score was 100, and its weight was 20%; while the Final full score was 100, and weight 80% The "Full score" and "Percentage" can both be changed. Summation of "Per

| centag                                                                                                | e" must be 1      | 00. Then         | click <u>"rec</u> | <u>cord"</u>        |                  |                       |                 |  |  |
|----------------------------------------------------------------------------------------------------|-------------------|------------------|-------------------|---------------------|------------------|-----------------------|-----------------|--|--|
|                                                                                                    |                   |                  | Scoring system    | and grading         |                  |                       |                 |  |  |
|                                                                                                    |                   |                  | Term 1 ye         | ar 2565             |                  |                       |                 |  |  |
|                                                                                                    | 01006             | 504 PHILOSOPH    | IY OF SCIENCE     | Section 101 (Number | of students: 41) |                       |                 |  |  |
| Teacher : Asst. Prof. Dr. Amata Anantpinijwatna Department: Chemical Engineering Faculty: Engineering |                   |                  |                   |                     |                  |                       |                 |  |  |
|                                                                                                    | Set Grading Scale | Set Score Weight | Record Score      | s   Check Scores a  | nd Grades   Gra  | de Distribution       |                 |  |  |
|                                                                                                    |                   |                  |                   |                     |                  |                       | Click "use"     |  |  |
| rank                                                                                                  | Evaluation        | Full score       | Percentage        | category            | Announced        | Use this rating range | CUCK <u>usc</u> |  |  |
| 1                                                                                                    |                   |                  |                   | Quiz 🗸              | Announce         | 🔾 use 💿 Not used      | lf you need     |  |  |
| 2                                                                                                    |                   |                  |                   | Quiz 🗸              | Announce         | 🔾 use 💿 Not used      |                 |  |  |
| 3                                                                                                    | Midterm           | 100              | 20                | Midterm Exam 🗸      | Announce         | use O Not used        | this score      |  |  |
| 4                                                                                                    | Final             | 100              | 80                | Final Exam 🗸        | Announce         | use O Not used        | type            |  |  |
|                                                                                                    |                   |                  |                   |                     |                  |                       | type            |  |  |
|                                                                                                    | -                 |                  |                   |                     |                  |                       |                 |  |  |
| Record                                                                                                | 1                 |                  |                   |                     |                  |                       |                 |  |  |

### 13. Back to front page >> Choose menu "Download and upload score spreadsheet" Click "Download" to download Excel score sheet file

| Undergraduate     | Graduate       |        |                                       |                  |   |  |  |
|-------------------|----------------|--------|---------------------------------------|------------------|---|--|--|
|                   |                | Info   | rmation system for teachers Dep       | artment and grou | p |  |  |
| ⊱ Profile         |                | K      |                                       | Grading Syster   | n |  |  |
| F Class Timetal   | ble(All)       | Î<br>T | ▶ Set Grade Format and Save G         | ades             |   |  |  |
| L F Student's Pro | file           | i o    | Download and Upload Score Spreadsheet |                  |   |  |  |
| ▹ List of Studen  | ts and E-mails | F      | Print Grade Report                    |                  | - |  |  |
| Grading Syste     | em             | 1      |                                       |                  |   |  |  |
| ► Assessment      |                | 1      | Change Incomplete 'I' Grade           | Manual           |   |  |  |

### Download and Upload file, score table and grade

| Asst. Prof. Dr.Amata Anantpinijw | atna Department:Chemical Engine | ering Faculty | y:Engineering |  |
|----------------------------------|---------------------------------|---------------|---------------|--|
|                                  | Semester: 1 V 2565 V            |               |               |  |
| fix font : 🔁                     |                                 |               |               |  |
| hingt                            |                                 | Number        |               |  |

|     | name     | Subject ID            | Section | of student | Download file | Upload file |
|-----|----------|-----------------------|---------|------------|---------------|-------------|
| :   | 01006504 | PHILOSOPHY OF SCIENCE | 101     | 41         | Download      | Upload      |
| s   | 01006504 | PHILOSOPHY OF SCIENCE | 102     | 44         | Download      | Upload      |
| c)  | 01006505 | CREATIVE THINKING     | 101     | 43         | Download      | Upload      |
| c 🗈 | 01006505 | CREATIVE THINKING     | 102     | 0          | Download      | Upload      |
| ß   | 01006505 | CREATIVE THINKING     | 103     | 32         | Download      | Upload      |

### You are required to fill students' scores into the grey boxes only. Four grey column because four type of score has been set via the system.

|       |          |                | ใบบันทึก   | คะแนนแร     | ละตัดเกร  | n         |          |      | หน้า: 1/2 |
|-------|----------|----------------|------------|-------------|-----------|-----------|----------|------|-----------|
|       |          | 1              | ระจำภาคเรี | มนที่ 2 ปีก | าารศึกษา  | 2562      |          |      |           |
|       |          | 9059000000     | 0000000    | ທຸກກລຸ່ມ    | (จำนวเ    | นนักศึกษ  | า 67 คน) | )    |           |
| ลำดับ | รหัส นศ. | ชื่อ - นามสกุล | าดูงานไ    | ข้าขั้นเรีย | Midterm   | Final     | รวม%     | เกรค | ประเภท    |
|       |          |                | เพิ่ม 40 เ | ค.เค็ม 10 ค | เดิม 25 ค | เค็ม 25 ค | 100%     |      |           |
| 1     | 59XXXXXX | นางสาวA        | 40         | 10          | 15        | 20        | 85       |      | Credit    |
| 2     | 59XXXXXX | นางสาว B       | 35         | 10          | 19        | 21.5      | 85.5     |      | Credit    |
| 3     | 60XXXXXX | นาย C          | 40         | 10          | 16        | 22.5      | 88.5     |      | Credit    |
|       | -        |                |            |             |           |           |          |      |           |

# How to access the registration system

### 14. Back to front page >> Choose menu "<mark>Download and upload score</mark> spreadsheet"

|    |                                                                                                    | 4                     |                                                |                      | สำนักทะเบียนเ | เละประมวลผล |  |  |  |
|----|----------------------------------------------------------------------------------------------------|-----------------------|------------------------------------------------|----------------------|---------------|-------------|--|--|--|
| 5  | ะบบสา                                                                                                    | ารสนเทศอาจารย         | สถาบันเทคโนโลยีพระจอมเกล้าเจ้าคุณทหารลาดกระบัง |                      |               |             |  |  |  |
|    | Download and Upload file, score table and grade       Asst. Prof. Dr.Amata Anantpinijwatna Department:Chemical Engineering Faculty:Engineering       Semester: 1 ▼/ 2565 ▼       How to fix font : Subject ID     Section     Number of student       Subject ID     Section     Number of student |                       |                                                |                      |               |             |  |  |  |
|    | Asst. Prof. Dr.Amata Anantpinijwatna Department:Chemical Engineering Faculty:Engineering Semester: 1 v)(2565 v) w to fix font : 5                                                                                                    |                       |                                                |                      |               |             |  |  |  |
|    |                                                                                                    | Semester: 1 V         | 2565 🗸                                         |                      |               |             |  |  |  |
| Ho | w to fix font                                                                                                    | : 🔁                   |                                                |                      |               |             |  |  |  |
|    | Subject<br>name                                                                                                    | Subject ID            | Section                                        | Number<br>of student | Download file | Upload file |  |  |  |
| r  | 01006504                                                                                                    | PHILOSOPHY OF SCIENCE | 101                                            | 41                   | Download      | Upload      |  |  |  |
| P  | 01006504                                                                                                    | PHILOSOPHY OF SCIENCE | 102                                            | 44                   | Download      | Upload      |  |  |  |
| P  | 01006505                                                                                                    | CREATIVE THINKING     | 101                                            | 43                   | Download      | t Upload    |  |  |  |

15. Click Choose File to Upload to your Excel score sheet file and click record

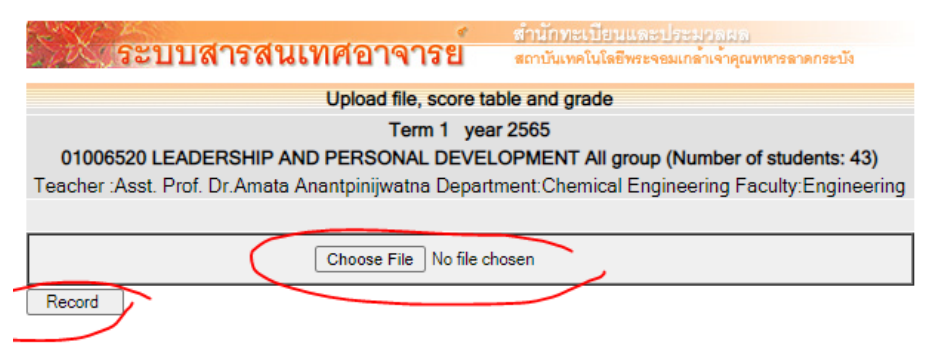

Displays a description of how to upload data files into the scoring system and cut grades.

### 16. The systems will show the draft grade report.

|    |          |         |          |               | 5         | Scorin | g system and  | grading |         |             |             |          |             |       |
|----|----------|---------|----------|---------------|-----------|--------|---------------|---------|---------|-------------|-------------|----------|-------------|-------|
|    |          |         |          |               |           | Т      | erm 1 year 25 | 565     |         |             |             |          |             |       |
|    |          | 0100    | 6520 LI  | EADERSHIP     | AND PEF   | RSON   | AL DEVELOP    | MENT /  | All gro | up (Num     | ber of stud | dents: 4 | 3)          |       |
|    | Te       | acher   | :Asst. I | Prof. Dr.Amat | ta Anantp | inijwa | tna Departmei | nt:Chem | ical E  | ngineerir   | ng Faculty  | :Engine  | ering       |       |
|    | Set Gra  | ading S | Scale    | Set Score     | Weight    | Rec    | ord Scores    | Check   | Score   | s and Gr    | ades   (    | Grade D  | istribution |       |
|    |          | Gra     | de cutti | ng criteria   |           |        |               | Summa   | ary of  | grade cu    | t : average | e score  | 3.17        |       |
| Α  | score    | 80      | %        | Up            |           |        | No. of studer | nts A   | 19      | person      | Min =       | 1        | Max =       | 94    |
| B+ | score    | 75      | %        | to score      | 79.99 %   |        | No. of studer | nts B+  | 8       | person      | Mean =      | 74 70    | Std.Dev.    | 15.95 |
| В  | score    | 70      | %        | to score      | 74.99 %   |        | No. of studer | nts B   | 2       | person      |             |          | =           |       |
| C+ | score    | 65      | %        | to score      | 69.99 %   |        | No. of studer | nts C+  | 5       | person      | v           | ariant = | 254.31      |       |
| С  | score    | 60      | %        | to score      | 64.99 %   |        | No. of studer | nts C   | 4       | person      |             |          |             |       |
| D+ | score    | 55      | %        | to score      | 59.99 %   |        | No. of studer | nts D+  | 4       | person      | 20          |          |             |       |
| D  | score    | 50      | %        | to score      | 54.99 %   |        | No. of studer | nts D   | 0       | person      | F           |          |             |       |
| F  | lower    | 49.99   | 9 %      |               |           |        | No. of studer | nts F   | 1       | person      | 15          |          |             |       |
| s  | Satisfac | ctory   |          |               |           |        | No. of studer | nts S   | 0       | person      | E           |          |             |       |
| U  | Unsatis  | factor  | v        |               |           |        | No. of studer | nts U   | 0       | person      | 10          |          |             |       |
| 1  | Incomp   | lete    |          |               |           |        | No. of studer | nts I   | 0       | ,<br>person | 10          | 8        |             |       |
| -  | Resign   |         |          |               |           |        | No. of studer | nts _   | 0       | ,<br>person |             |          | 5           |       |
|    |          |         |          |               |           |        | Tota          |         | 43      | person      | 5 -         |          |             |       |
|    |          |         |          |               |           |        |               |         |         |             | -           |          |             | 1     |
|    |          |         |          |               |           |        |               |         |         |             |             |          |             |       |

17. Scroll down to bottom of the page >> click "Print preview"

Total number of students 43 person

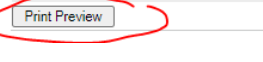

### 18. click "<mark>Print</mark>" Registrar KMITL × | 🔀 Registrar KMITL

| Subj. ID 01006520<br>LEADERSHIP AND PERSONAL<br>Subject DevELOPMENT<br>Teacher Asst. Prof. Dr.Amata Anantpinjiwatna                                                                                                    | Report Preview - Scoring system and<br>All group<br>Engineering                                                                                                    | grading year 1/2565                                                                         |  | New tab<br>New wind<br>New Incog                                                                                          | ow<br>gnito wind | dow Ctrl      | Ctrl+N<br>Ctrl+N                  |
|----------------------------------------------------------------------------------------------------|----------------------------------------------------------------------------------------------------|---------------------------------------------------------------------------------------------|--|----------------------------------------------------------------------------------------------------|------------------|---------------|-----------------------------------|
| Grade cutting criteria           A         Scree         80         %         Up           A         Scree         75         To         7299 %           B         Scree         75         To         7299 %           B         Scree         70 %         To         7498 %           C         Scree         60 %         To         6498 %           D-         Scree         50 %         To         6498 %           D         Scree         50 %         To         6499 %           J         Scree         50 %         To         6499 %           U         Unastrictory         U         Unastrictory         U         Unastrictory           U         Incomplete         -         Parenty         HASH         - | Summary of grade cut : ave           No. of students         A         19 person           No. of students         B         8 person           No. of students         B         2 person           No. of students         C         5 person           No. of students         C         4 person           No. of students         D         4 person           No. of students         D         0 person           No. of students         D         0 person           No. of students         U         0 person           No. of students         U         0 person           No. of students         U         0 person           No. of students         U         0 person           No. of students         U         0 person           No. of students         U         0 person           No. of students         U         0 person           No. of students         U         0 person           No. of students         U         0 person           No. of students         U         0 person           No. of students         U         0 person           No. of students         U         0 person           No. of students <th>Prage score 3.17<br/>Min = 1 Max = 94<br/>Man = 74.70 Stc. Dev. = 15.65<br/>Variant = 254.31</th> <th></th> <th>History<br/>Download<br/>Bookmark<br/>Zoom<br/>Print<br/>Cast<br/>Find<br/>More tool<br/>Edit<br/>Settings<br/>Help<br/>Help<br/>Exit</th> <th>s<br/>s<br/>Cut</th> <th>00% +<br/>Сору</th> <th>Ctrl+J<br/>Ctrl+F<br/>Ctrl+F<br/>Pas</th> | Prage score 3.17<br>Min = 1 Max = 94<br>Man = 74.70 Stc. Dev. = 15.65<br>Variant = 254.31   |  | History<br>Download<br>Bookmark<br>Zoom<br>Print<br>Cast<br>Find<br>More tool<br>Edit<br>Settings<br>Help<br>Help<br>Exit | s<br>s<br>Cut    | 00% +<br>Сору | Ctrl+J<br>Ctrl+F<br>Ctrl+F<br>Pas |
| Summary of grade Subject 01006520 LEADERSHIP AND PERSONAL DEVELOPMENT Order Student D Name - Surname                                                                                                    | Attendance<br>& Act         Project         Midterm         Final           Total         15.00         Total         25.00         Total         30.00         Total         30.00                                                                                                    | Summary           Total         Total%           100.00         100.00         Grade / Type |  |                                                                                                    |                  |               |                                   |

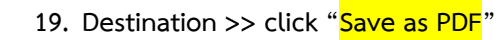

### 20. Click >> Save

| 8, ID (<br>bject (<br>cher /<br>A 8<br>I+ 8<br>S 8<br>S+ 8                                                                                                    | D1006520<br>LEADERSHI<br>DEVELOPM<br>Asst. Prof. D | P AND PERSONAL<br>ENT<br>r Amata Anantpinijwatna |              | Report Previe       | w : Scoring s<br>A | ystem and gr<br>I group | ading year   | 1/2565      |            |            |               |           |
|----------------------------------------------------------------------------------------------------|----------------------------------------------------|--------------------------------------------------|--------------|---------------------|--------------------|-------------------------|--------------|-------------|------------|------------|---------------|-----------|
| Lipiect Lipiect Lipiect Lipiect Lipiect Lipiect Lipiect Lipic Lipic Lipi                                                                                                    | LEADERSHI<br>DEVELOPM<br>Asst. Prof. D             | P AND PERSONAL<br>ENT<br>r Amata Anantpinijwatna |              |                     |                    | l group                 |              |             |            |            |               |           |
| kaher J<br>kaher J<br>kaher | Asst. Prof. D                                      | ENT<br>r.Amata Anantpinijwatna                   |              |                     |                    |                         |              |             |            |            |               |           |
| A 2<br>I+ 5<br>3 5<br>5+ 5                                                                                                    | Grade                                              | r Amata Anantpinijwatna                          |              |                     | Eng                | ineering                |              |             |            |            | Destination   | Save as P |
| • 8                                                                                                    | Grade                                              |                                                  |              |                     |                    |                         |              |             |            |            |               |           |
|                                                                                                    |                                                    | cutting criteria                                 |              | Sum                 | mary of gra        | le cut : aver           | age scon     | 3.17        |            |            |               |           |
|                                                                                                    | Score                                              | 80 % Up                                          | No. of stude | ents A              | 19 p               | reen                    | Min = 1      |             | Max =      | 94         | Pages         | All       |
| • •                                                                                                    | Score                                              | 75 % To 79.99 %                                  | No. of stude | ents B              | • 8 p              | rison 1                 | Mean = 74.   | 70 5        | itd.Dev. = | 15.95      |               |           |
| •                                                                                                    | Score                                              | 70 % To 74.99 %                                  | No. of stude | ents B              | 2 p                | inson                   | Va           | nant = 254. | 31         |            |               |           |
|                                                                                                    | Score                                              | 65 % To 69.99 %                                  | No. of stude | ents G              | 4 10               | 20                      |              |             |            |            | Layout        | Portrait  |
|                                                                                                    | Score                                              | 55 % To 59.99 %                                  | No. of stude | ents D              | • 4 p              | nom                     |              |             |            |            |               |           |
|                                                                                                    | Score                                              | 50 % To 54.99 %                                  | No. of stude | ents D              | 0 p                | rison 15                |              |             |            |            |               |           |
|                                                                                                    | ower 4                                             | 9.99 %                                           | No. of stude | ents F              | 1 p                | noan                    |              |             |            |            |               |           |
|                                                                                                    | Satisfactory                                       |                                                  | No. of stude | ents S              | 0 p                | rison                   |              |             |            |            | More settings |           |
|                                                                                                    | Unsatisfactor                                      | ny                                               | No. of stude | ents U              | 0 p                | rson <sup>10</sup>      |              |             |            |            |               |           |
|                                                                                                    | incomplete                                         |                                                  | No. of stude | ents I              | 0 p                | rson                    |              |             |            |            |               |           |
| R                                                                                                    | tesign                                             |                                                  | No. of stude | ents -              | 0 p                | s s                     |              | - <u> </u>  |            |            |               |           |
|                                                                                                    | Prerequisite                                       |                                                  | То           | lak                 | 43 p               | inson                   |              | 2           | п          |            |               |           |
| SH :                                                                                                    |                                                    |                                                  |              |                     |                    |                         |              |             |            | <u>ا أ</u> |               |           |
|                                                                                                    |                                                    |                                                  | *25          | 565-1-01-0100       | 6520*              |                         | A D+         | B C+ I      | D+         | 0 F        |               |           |
|                                                                                                    |                                                    |                                                  |              |                     |                    | Pr                      | int Report I | Date 07/12/ | 2022 14:1  | 15:56      |               |           |
|                                                                                                    | Su                                                 | mmary of grade                                   | Score        |                     |                    | Summary                 |              |             |            |            |               |           |
| Subject 01006520 LEADERSHIP AND                                                                                                    |                                                    |                                                  | Attendance   |                     |                    | -                       |              |             |            |            |               |           |
|                                                                                                    | PERSO                                              | NAL DEVELOPMENT                                  | & Act        | & Act Project Midte | Midterm            | rinai                   | Iotal        | Total%      |            |            |               |           |
| -                                                                                                    | Student                                            | Name - Sumame                                    | Teles 15.00  | T-1-1-25.00         | Terter 20.00       | T-1-1-20.00             | 100.00       | 100.00      | Conde I    | Turne      |               |           |
| Jue                                                                                                    | ID                                                 | Name - Sumame                                    | 10(a) 13.00  | 10(a) 23.00         | 10(a) 30.00        | 1018-30.00              | 100.00       | 100.00      | Graue /    | Type       |               |           |
| 1                                                                                                    | 62011125                                           | นางสาวจิรชยา วุ่นคง                              | 9.00         | 20.00               | 16.00              | 22.00                   | 67.00        | 67.00       | C+         | Cr         |               |           |
| 2                                                                                                    | 62011149                                           | นางสาวมฆพร โรจนปัญญา                             | 13.00        | 22.00               | 26.00              | 29.00                   | 90.00        | 90.00       | Α          | Cr         |               |           |
| 3                                                                                                    | 62011173                                           | นายนนทีวัฒน์ อำนวยผล                             | 7.00         | 22.00               | 28.00              | 30.00                   | 87.00        | 87.00       | Α          | Cr         |               |           |
| 4                                                                                                    | 62011177                                           | นายณัฏฐ์ จดุรัส                                  | 12.00        | 22.00               | 21.00              | 23.00                   | 78.00        | 78.00       | B+         | Cr         |               |           |
| 5                                                                                                    | 62011206                                           | นางสาวภูภิณี นิยมชน                              | 13.00        | 21.00               | 23.00              | 27.00                   | 84.00        | 84.00       | Α          | Cr         |               |           |
| 6                                                                                                    | 63011106                                           | นายอริย์รัช วัฒนรัชพงศ์                          | 12.00        | 20.00               | 9.00               | 15.00                   | 56.00        | 56.00       | D+         | Cr         |               |           |
| 7                                                                                                    | 63011123                                           | นางสาวชนินาถ พูนลาภทวีผล                         | 11.00        | 15.00               | 15.00              | 17.00                   | 58.00        | 58.00       | D+         | Cr         |               |           |
| 8                                                                                                    | 63011130                                           | นายชยามร นิมิตรสมุทร                             | 12.00        | 22.00               | 14.00              | 17.00                   | 65.00        | 65.00       | C+         | Cr         |               |           |
| 9                                                                                                    | 63011140                                           | นายชุติพนธ์ ธีรกูลวิจารณ์                        | 11.00        | 20.00               | 25.00              | 29.00                   | 85.00        | 85.00       | Α          | Cr         |               |           |
| 10                                                                                                    | 63011153                                           | W18Jeff Matthew Catacutan                        | 13.00        | 21.00               | 26.00              | 28.00                   | 88.00        | 88.00       | Α          | Cr         |               |           |
| 11                                                                                                    | 63011163                                           | นายกมนทรรศน์ วฒิวงศ์                             | 12.00        | 21.00               | 25.00              | 25.00                   | 83.00        | 83.00       | A          | Cr         |               |           |
| 12                                                                                                    | 63011168                                           | นางสาวกัญญารัตน์ ธรรมรัตน์                       | 12.00        | 15.00               | 14.00              | 20.00                   | 61.00        | 61.00       | c          | Cr         |               |           |
| 13                                                                                                    | 63011172                                           | นายกิดติกวิน สถาวรานนท์                          | 13.00        | 21.00               | 24.00              | 30.00                   | 88.00        | 88.00       | A          | Cr         |               |           |
|                                                                                                    | 63011184                                           | นางสาวลักษณ์มน เลาพะวณีช                         | 9.00         | 19.00               | 28.00              | 30.00                   | 86.00        | 86.00       | A          | Gr         |               |           |
| 14                                                                                                    |                                                    |                                                  | 0.00         | 10.00               | 20.00              | 30.00                   |              | -0.00       |            |            |               |           |

21. Please review the following details when you receive your draft grade report.

- O Course Id
- O Course name
- O Group
- O Student's name list
- O Grade and Score
- O The number of student
- O Average Grade

22. If you draft grade report is <mark>correct</mark>, please submit the <mark>complete grade report</mark> at GenEd Office.

\* Once the final grade report file has been confirmed, grades cannot be changed.

#### then please double-check it.

Please submit a memo to further explain if your grade point average (GPA) is less than 1.8 or more than 3.5.

GPA should range between 1.8 to 3.5.

If your GPA is less than 1.8 or greater than 3.5,

Lecturers should also make the following

clarifications:

- 1. grading criteria
- 2. course outcomes
- 3. scoring proportion according to course outcomes
- 4. scoring details
  - Assigments, report, exam that use to determine

outcomes

- Examples for each scoring range
- Scoring Rubric

#### How to access the registration system to submit complete grade report and tracking Log-in to $\bigcirc$ oogle and sign in with KMITL-email (@kmitl.ac.th) Printing the complete grade report 1. 2. Click <a href="https://www.reg.kmitl.ac.th/index/index.php">https://www.reg.kmitl.ac.th/index/index.php</a> 1. Steps for submitting grades 3. Click : Login >> Login to the system 1.1 : For Thai Program: select , General Education office (90XXXXXX)

2.

4.

### 1.2 For International Program : General Education office,

International Program (96XXXXXX)

- Select " Office of General Education"
- 3. Click "Confirm" Once the final grade report file has been confirmed, grades cannot be changed. then please double-check it.

Please submit a clarification file in PDF format to further explain if your grade point average (GPA) is less than 1.8 or more than 3.5.

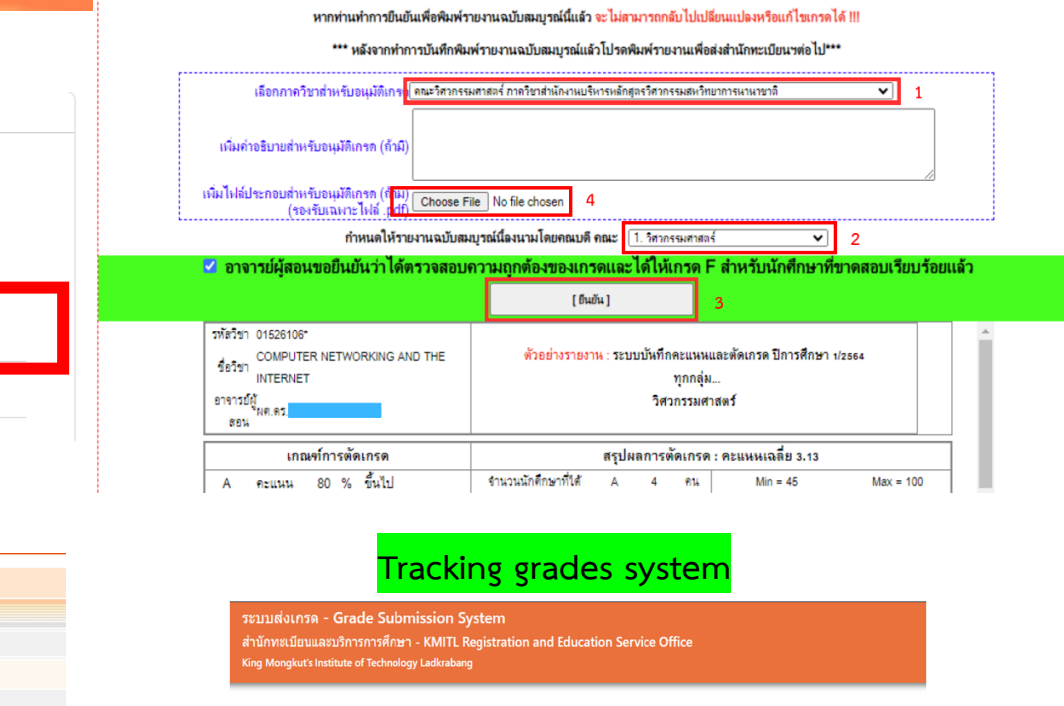

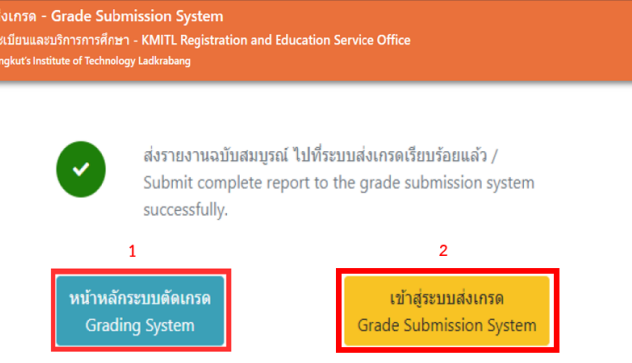

Select "Grade Submission System" or https://grade-1.

submission.reg.kmitl.ac.th/user/login for tracking.

sign in with KMITL Email

| rses • | Pendi          | ng            |                                      |            |                    |      |          |                       |                                                      |         |                          |                    |      |
|--------|----------------|---------------|--------------------------------------|------------|--------------------|------|----------|-----------------------|------------------------------------------------------|---------|--------------------------|--------------------|------|
|        | Rencing        | In progress   | Completed Rejected                   |            |                    |      |          |                       |                                                      |         |                          |                    |      |
|        | ระดับการศึกษ   |               | อ                                    |            |                    |      | 191011   |                       |                                                      |         |                          |                    |      |
|        | nois           | neus          |                                      |            |                    |      | ,        | าควิชา                |                                                      |         |                          |                    |      |
|        |                |               |                                      |            |                    |      |          |                       |                                                      |         |                          |                    |      |
|        | Search         |               |                                      |            |                    |      |          |                       |                                                      |         |                          |                    |      |
|        | Submit<br>date | Subject<br>ID | Subject name                         | Instructor | Education<br>level | Year | Semester | Faculty               | Department                                           | Section | Grading type             | Approval<br>status | Deta |
|        | 26 Jan 2024    | 01266311      | ELEMENTS OF SOFTWARE<br>CONSTRUCTION |            | เรียญาตรี          | 2564 | 1        | คณะ<br>วิศวกรรมศาสตร์ | สำนักงานบริหารหลักสูตรวิสวกรรม<br>สหวิทยาการนานาชาติ | 309,310 | การตัดเกรด<br>วิชาทั่วไป | pending            | 6    |
|        |                |               | ELEMENTS OF SOFTWARE                 |            | Beenad             | 2566 | 1        | 90.7                  | สำนักงานบริหารหลักสูตรวิสวกรรม                       | 903 913 | การตัดเกรด               | nendion            |      |

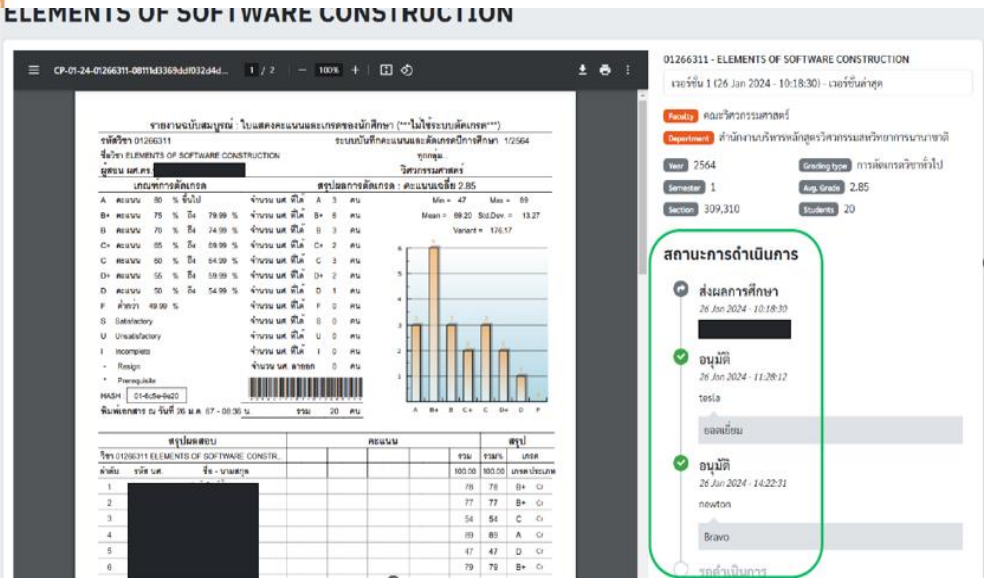

Office of the Registrar ENG Login to the system gkut's Institute of Technology Ladk ทำหนดพิธีพระราชทานปริญญาบัตร 19 ผู้สำเร็จการศึกษา ประจำปีการศึกษา 2563 และ 2564 ปีการศึกษา 2563 วันพุธที่ 4 มกราคม 2566 TITL 

🗙 | 🔯 Registrar KMITL 🛛 🗙 🤯 Office of the Registrar KMITL 🗙 🕂

Login with Google Authentication Using University's account 4.

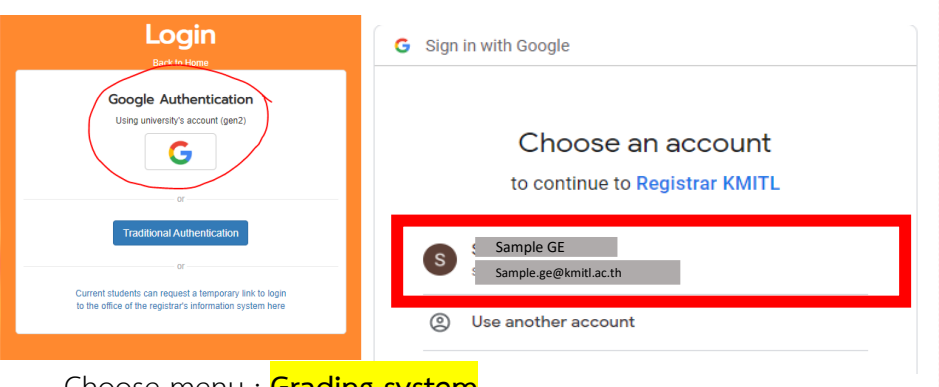

- Choose menu : Grading system 5.
- 6. Choose "Print grade report"

🗙 🛛 🔯 Registrar KMITL

| Undergraduate Gr                        | raduate   |                                                         |
|-----------------------------------------|-----------|---------------------------------------------------------|
|                                         |           | Information system for teachers Department and group    |
| Frofile                                 | K         | Grading System                                          |
| <ul> <li>Class Timetable(All</li> </ul> | )         | Set Grade Format and Save Grades                        |
| For the student's Profile               | L         | Download and Upload Score Spreadsheet                   |
| List of Students and                    | d E-mails | Print Grade Report                                      |
| → Grading System                        |           |                                                         |
| Assessment                              |           | ▹ Change Incomplete 'l' Grade Manual                    |
| FQF5 Documents                          | F.        | Change Grade (excluding an 'l' grade) Manual            |
| ↓ Teaching Assessme                     | ent H     | Change Grade to S U (excluding an 'l' grade) 🏧 Manua 🕕  |
| Admission System                        | E         | Make Change to Grade Report Manual                      |
| View Registration G<br>System           |           |                                                         |
| > แบบประเมินระบบตัดเร                   | ารด 🔁 🕴   | o Guidelines for cutting grades through the Internet. 🗖 |
| F Setting                               | Ř         |                                                         |
| k Log out                               | R         |                                                         |

### Printing the complete grade report:

## \* For Guest lecturers:

Teachers are not allowed to print the complete report. Please come to inspect and Print the complete report Only at the General Education Department, 10th floor.

## \* For Internal Lecturers:

Please follow steps listed below (no need to send via E-office)

|           | ระบบสารสนเทศ                             |                      | สถาบันเทคในโดยีพระจอมเกล้าเจ้าคุณหหารลาดกระ |           |                  |                      |                           |                            |
|-----------|------------------------------------------|----------------------|---------------------------------------------|-----------|------------------|----------------------|---------------------------|----------------------------|
|           | Ĥ                                        | เพราะงานฉบับสมบูรถ   | น่เพื่อส่งสำนั                              | าทะเบียนฯ |                  |                      |                           |                            |
|           | H0.93                                    |                      | กตคร์                                       |           |                  |                      |                           |                            |
|           |                                          | ภาคการศึกษาที่:      | 1 - / 2564                                  | ~         |                  |                      |                           |                            |
| าหัสวิช   | ชื่อวิชา                                 |                      | กลุ่ม จำนวน น                               |           | . ใบคะแนนและเกาด |                      | สถานะพิมพ์ฉบับ<br>สมบูรณ์ | ผู้ที่พิมพ์ฉบับ<br>สมบูรณ์ |
| er 012663 | 1 ELEMENTS OF SOFTWARE CONSTRUCTION      |                      | ทุกกลุ่ม                                    | 20        | Ø                | ลุร่อพุล             | ส่งแล้ว                   | 90049                      |
| D15261    | 6 COMPUTER NETWORKING AND THE INTERNET   |                      | ทุกกลุ่ม                                    | 20        | R                | สงรายงามฉบับสมบูรณ์  |                           | 90049                      |
| 130162    | 9 OBJECT-ORIENTED ANALYSIS AND DESIGN    |                      | ทุกกลุ่ม                                    | 26        | 12               | ส่งรายงาหฉบับสมบูรณ์ |                           | H 90049                    |
| 130162    | 0 OBJECT-ORIENTED ANALYSIS AND DESIGN LA | BORATORY             | ทุกกลุ่ม                                    | 26        | R                | สงรายงานฉบับสงบุรณ์  |                           | 90049                      |
| 130162    | 1 SOFTWARE PROJECT 1                     |                      | HUUNEN                                      | 30        | R                | ส่งรายงานฉบับสมบูรณ์ | -                         | H 10508                    |
|           |                                          | ำนวนรายวิชาที่คุณรับ | เผิดขอบทั้งส์                               | แ5 วิชา   |                  |                      |                           |                            |